MANUAL

## MS AZURE APPLICATION REGISTRATION FOR EASY DISTRIBUTION

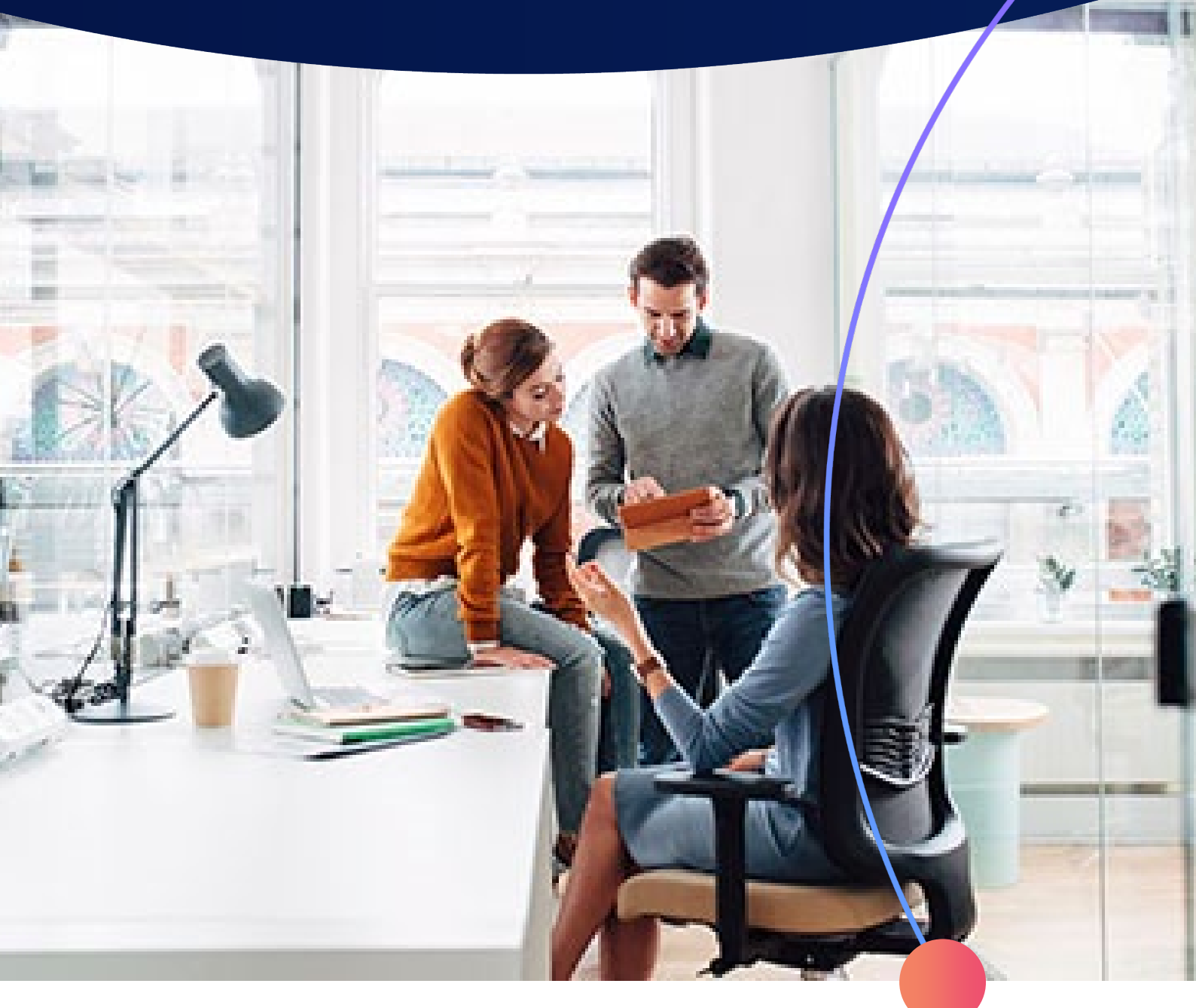

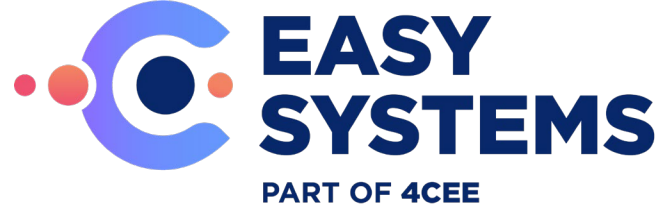

### Index

| 1 | Introduction                       | 3  |
|---|------------------------------------|----|
| 2 | Application registration steps     | 4  |
| 3 | Exchange group configuration       | 9  |
| 4 | Link Exchange group to application | 12 |

### **1** Introduction

This document shows you how to add and register an application using the App registrations experience in the Azure portal so that your app can be integrated with the Microsoft identity platform.

In this document the purpose for the application registration is for the reading mailboxes with the Easy Distribution application with the use of MS Graph API.

For more information regarding Azure applications usage in general please see: <u>https://docs.microsoft.com/en-us/azure/active-directory/develop/quickstart-register-app</u>

For more information regarding the MS Graph API please see: <u>https://developer.microsoft.com/en-us/graph</u>

# 2 Application registration steps

The following steps are needed for the registration of the Azure application. These are based on the usage of the Easy Distribution application for reading out mailboxes.

- 1. Log in to the Azure Active Directory admin center of your tenant with administrator privileges.
- 2. On the home screen go to: Azure Active Directory.

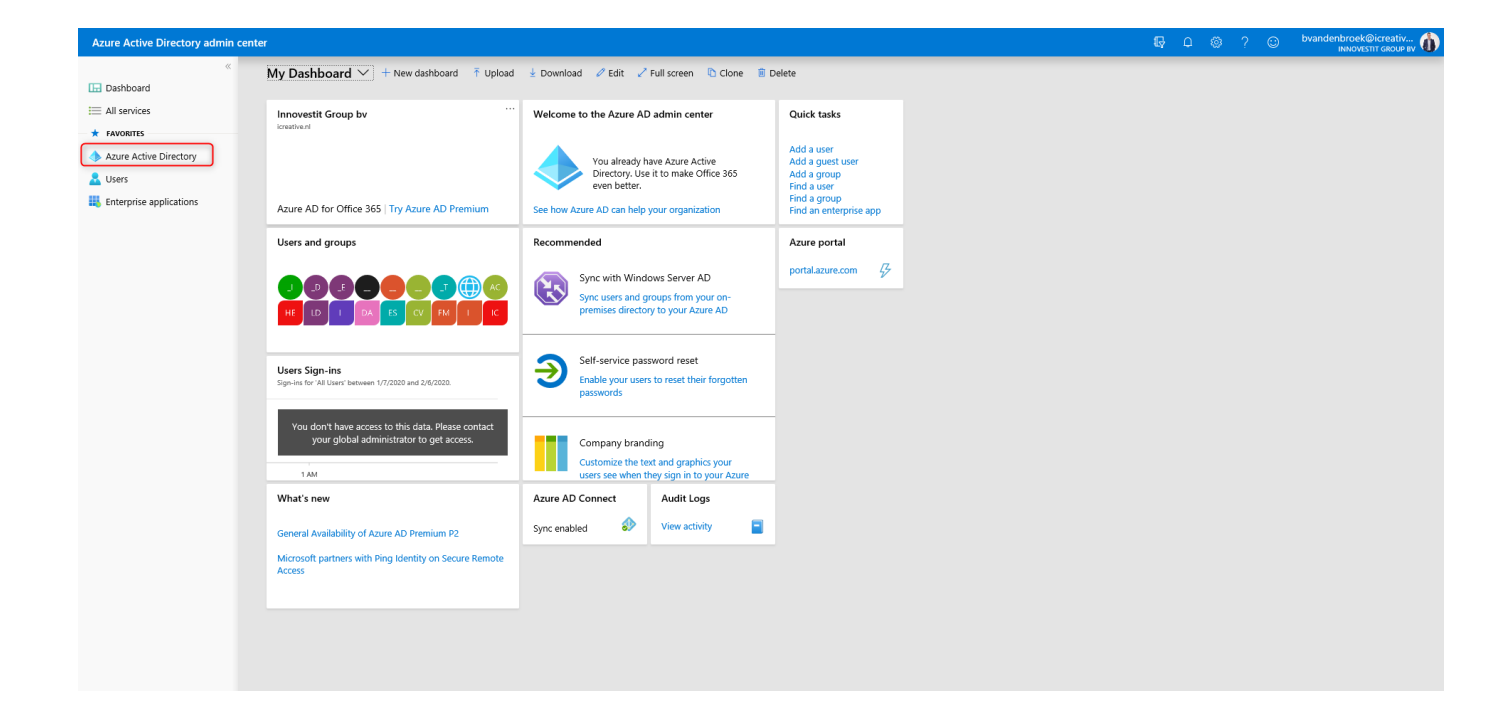

| ,0       | Search (Ctrl+/)              | « |  |
|----------|------------------------------|---|--|
| 0        | Overview                     | ^ |  |
| *        | Getting started              |   |  |
| ×        | Diagnose and solve problems  |   |  |
| Ma       | nage                         |   |  |
|          | Users                        |   |  |
| 24       | Groups                       |   |  |
| 0        | Organizational relationships |   |  |
| 2,       | Roles and administrators     |   |  |
| щ,       | Enterprise applications      |   |  |
|          | Devices                      |   |  |
| Ш,       | App registrations            |   |  |
| ۵        | Identity Governance          |   |  |
| 5        | Application proxy            |   |  |
| ů        | Licenses                     |   |  |
| - 🔶      | Azure AD Connect             |   |  |
| <b>F</b> | Custom domain names          |   |  |
| ٩        | Mobility (MDM and MAM)       |   |  |
| •        | Password reset               |   |  |
|          | Company branding             |   |  |
| ٢        | User settings                |   |  |
| H        | Properties                   |   |  |
|          | Notifications settings       |   |  |
| ۲        | Security                     |   |  |
| Мо       | nitoring                     | J |  |

3. On the left side navigate to "App registrations".

#### 4. Click on "New Registration"

I.

|                               | « 🛛 🕂 New registration 🔀 Endpoints 🤌 Troubleshooting 🔁 App registrations (Legacy) 👘 🛇 Got feedback?                                   |
|-------------------------------|----------------------------------------------------------------------------------------------------|
| 0 Overview                    | ▲ 1 Welcome to the new and improved App registrations (now Generally Available). See what's new and learn more on how it's changed. → |
| 🚀 Getting started             | All applications Owned applications                                                                                                   |
| × Diagnose and solve problems | Start typing a name or Application ID to filter these results                                                                         |
| Manage                        | Display name Application (client) ID                                                                                                  |
| 🚨 Users                       | TEST Case (KSchouten) fade0c45-e5e9-4ccb-a720                                                                                         |
| 🎒 Groups                      | Kofax 0617bb19-d5d4-4a03-811                                                                                                    |
| Organizational relationships  | ED EDOntvangt_application_permissions d98fofff-1976-4d42-ba35-                                                                        |
| & Roles and administrators    | ED EDOntvangt_delegated_permissions c614f4a4-f76b-43a8-9c8e-                                                                          |
| Enterprise applications       | -                                                                                                    |
| Devices                       |                                                                                                    |
| App registrations             |                                                                                                    |
| Identity Governance           |                                                                                                    |
| Application proxy             |                                                                                                    |
| 🔓 Licenses                    |                                                                                                    |
| Azure AD Connect              |                                                                                                    |
| 🐖 Custom domain names         |                                                                                                    |
| Oblight (MDM and MAM)         |                                                                                                    |
| Password reset                |                                                                                                    |
| Company branding              |                                                                                                    |
| User settings                 |                                                                                                    |
| Properties                    |                                                                                                    |
| Notifications settings        |                                                                                                    |
| Security                      |                                                                                                    |
| Monitoring                    |                                                                                                    |

5. Give the application a name (best practice would be to include the purpose of the application).

Support accounts types should be set as shown below.

Redirect URL is not needed for Easy Distribution.

| Register an application                                                                                                    | ; |
|----------------------------------------------------------------------------------------------------|---|
| * Name                                                                                                    |   |
| The user-facing display name for this application (this can be changed later).                                                                |   |
| EDOnhangt_application_permissions                                                                                                    |   |
|                                                                                                    |   |
| Supported account types                                                                                                    |   |
| Who can use this application or access this API?                                                                                              |   |
| Accounts in this organizational directory only (Innovestit Group by only - Single tenant)                                                     |   |
| O Accounts in any organizational directory (Any Azure AD directory - Multitenant)                                                             |   |
| O Accounts in any organizational directory (Any Azure AD directory - Multitenant) and personal Microsoft accounts (e.g. Skype, Xbox)          |   |
| Help me choose                                                                                                    |   |
|                                                                                                    |   |
| Redirect URI (optional)                                                                                                    |   |
| We'll return the authentication response to this URI after successfully authenticating the user. Providing this now is optional and it can be |   |
| changed later, but a value is required for most authentication scenarios.                                                                     |   |
| Web v le.g. https://myapp.com/auth                                                                                                    |   |
|                                                                                                    |   |
|                                                                                                    |   |
|                                                                                                    |   |
|                                                                                                    |   |
|                                                                                                    |   |
|                                                                                                    |   |
|                                                                                                    |   |
|                                                                                                    |   |
| By proceeding, you agree to the Microsoft Platform Policies 👩                                                                                 |   |
| Banklar .                                                                                                    |   |
|                                                                                                    |   |
|                                                                                                    |   |

6. Click on "Register".

Now the application is created, we need to set the correct API permissions for the application. These are based on the permissions Easy Distribution will need for the read email process.

7. On the left-hand side go to "API permissions" and add the permissions as shown below:

| ,Ϙ Search (Ctrl+/) «                                                                                                    | 🕐 Refresh              |                     |                                           |              |                                 |
|----------------------------------------------------------------------------------------------------|------------------------|---------------------|-------------------------------------------|--------------|---------------------------------|
| Uverview                                                                                                    | Configured permissions |                     |                                           |              |                                 |
| Quickstart Applications are authorized to call APIs when they are granted permissions by users/admins as part of the consent process. The list of configured permissions should include all the permissions the application needs. Learn more about permissions and consent |                        |                     | The list of configured permissions should |              |                                 |
| Manage                                                                                                    | + Add a normission     | at admin concept fo | s Inneuratile Crown by                    |              |                                 |
| Branding                                                                                                    | Gran                   | it admin consent to | r innovesut Group by                      |              |                                 |
| Authentication                                                                                                    | API / Permissions name | Туре                | Description                               | Admin Consen | it Requir Status                |
| Certificates & secrets                                                                                                    | ∽ Microsoft Graph (2)  |                     |                                           |              |                                 |
| Token configuration (preview)                                                                                                    | Mail.ReadWrite         | Application         | Read and write mail in all mailboxes      | Yes          | ⊘ Granted for Innovestit G ···  |
| API permissions                                                                                                    | User.Read              | Delegated           | Sign in and read user profile             | -            | 🥑 Granted for Innovestit G.,. 🚥 |
| Expose an API                                                                                                    |                        |                     |                                           |              |                                 |
| Owners                                                                                                    |                        |                     |                                           |              |                                 |
| Roles and administrators (Previ                                                                                                    |                        |                     |                                           |              |                                 |
| Manifest                                                                                                    |                        |                     |                                           |              |                                 |
| upport + Troubleshooting                                                                                                    |                        |                     |                                           |              |                                 |
| <b>A</b>                                                                                                    |                        |                     |                                           |              |                                 |
| Troubleshooting                                                                                                    |                        |                     |                                           |              |                                 |

- Admin consent is needed after adding these permissions. Use the button "Grant admin consent for <active directory name>" or if this step needs to be done by another administrator please forward this request.
- 9. Go the "Overview"
- On this page please copy the values of "Application (client) ID" and "Directory (tenant)ID". These values are needed by the consultant for the configuration of Easy Distribution.

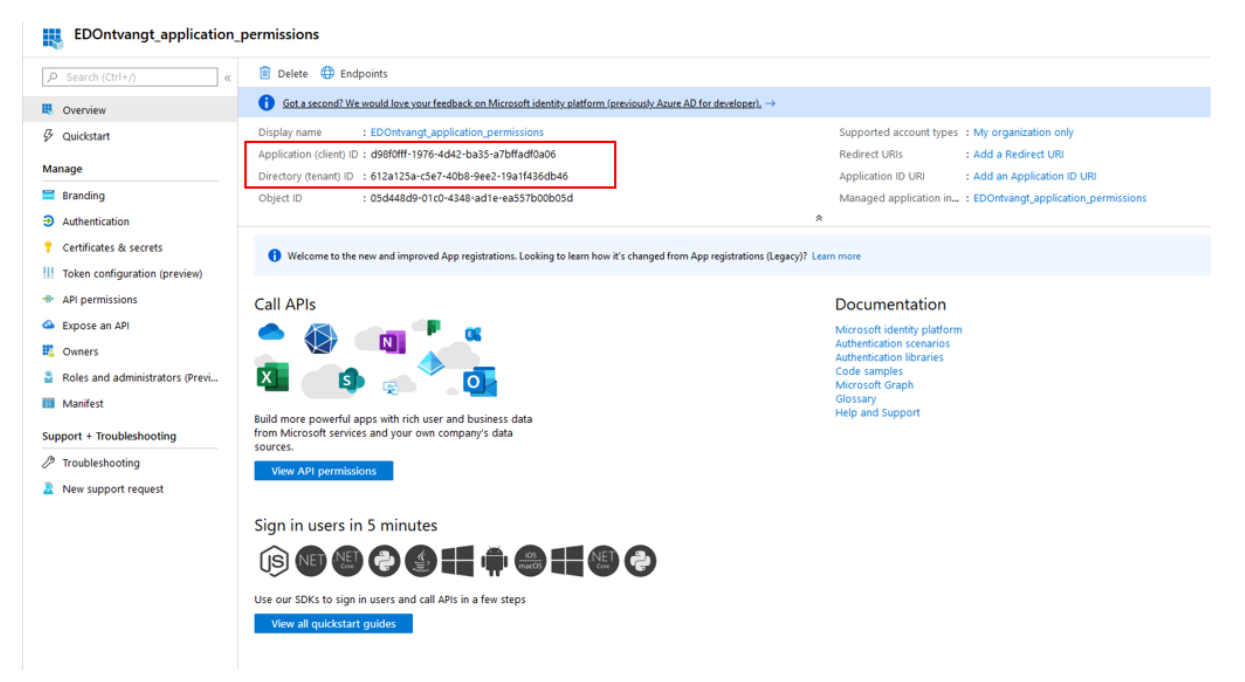

#### 11. Go to "Certificates & Secrets"

|                                                 | Credentials enable applications to identify thems<br>higher level of assurance, we recommend using | elves to the authentication service when recei<br>a certificate (instead of a client secret) as a cr | iving tokens at a web addressable location (using an l<br>redential. | HTTPS scheme). For a |
|-------------------------------------------------|----------------------------------------------------------------------------------------------------|----------------------------------------------------------------------------------------------------|----------------------------------------------------------------------|----------------------|
| <ul><li>Øverview</li><li>Ø Quickstart</li></ul> | Certificates<br>Certificates can be used as secrets to prove the                                   | application's identity when requesting a toker                                                       | n. Also can be referred to as public keys.                           |                      |
| Manage                                          |                                                                                                    |                                                                                                    |                                                                      |                      |
| 🔤 Branding                                      | No certificates have been added for this application                                               | tion.                                                                                                |                                                                      |                      |
| Authentication                                  |                                                                                                    |                                                                                                    |                                                                      |                      |
| 📍 Certificates & secrets                        | Thumbprint                                                                                         | Start Date                                                                                           | Expires                                                              |                      |
| Token configuration (preview)                   |                                                                                                    |                                                                                                    |                                                                      |                      |
| <ul> <li>API permissions</li> </ul>             | Client secrets                                                                                     |                                                                                                    |                                                                      |                      |
| Expose an API                                   | A secret string that the application uses to prove                                                 | e its identity when requesting a token. Also ca                                                      | n be referred to as application password.                            |                      |
| Owners                                          | + New client secret                                                                                |                                                                                                    |                                                                      |                      |
| Roles and administrators (Previ                 | Description                                                                                        | Expires                                                                                              | Value                                                                |                      |
| Manifest                                        | EDOntvangt_token                                                                                   | 12/31/2299                                                                                           | Jme                                                                  | Î                    |
| Support + Troubleshooting                       |                                                                                                    |                                                                                                    |                                                                      |                      |
| Troubleshooting                                 |                                                                                                    |                                                                                                    |                                                                      |                      |
|                                                 |                                                                                                    |                                                                                                    |                                                                      |                      |

On this page a new Client secret must be created, this can be done with the button "New client secret".

Important: Once this is created please copy this value and save this on a secure environment or password solution. This value is needed by the Easy Distribution consultant for the configuration!

The application registration process is now done.

## 3 Exchange group configuration

For the mailboxes that Easy Distribution needs to read we need to create a new "Mail security group" in the Exchange Admin center.

1. Log in to the Exchange admin center of your tenant with administrator privileges.

| iii Admin             |                                                                  |                                                             |                                                      |  |
|-----------------------|------------------------------------------------------------------|-------------------------------------------------------------|------------------------------------------------------|--|
| Exchange admin ce     | enter                                                            |                                                             |                                                      |  |
| dashboard             | Welcome                                                          |                                                             |                                                      |  |
| recipients            |                                                                  |                                                             |                                                      |  |
| permissions           | recipients<br>mailboxes                                          | permissions<br>admin roles                                  | compliance management<br>in-place eDiscovery & hold  |  |
| compliance management | groups<br>resources                                              | user roles<br>Outlook Web App policies                      | auditing<br>retention policies                       |  |
| organization          | contacts<br>shared                                               |                                                             | retention tags<br>journal rules                      |  |
| protection            | migration                                                        |                                                             |                                                      |  |
| mail flow             |                                                                  |                                                             |                                                      |  |
| mobile                | organization                                                     | malware filter                                              | rules                                                |  |
| public folders        | add-ins                                                          | connection filter<br>spam filter                            | message trace<br>accepted domains                    |  |
| unified messaging     |                                                                  | outbound spam                                               | remote domains                                       |  |
| hybrid                |                                                                  | quarantine<br>action center                                 | connectors                                           |  |
|                       |                                                                  | dkim                                                        |                                                      |  |
|                       | mobile<br>mobile device access<br>mobile device mailbox policies | public folders<br>public folders<br>public folder mailboxes | unified messaging<br>UM dial plans<br>UM IP gateways |  |
|                       |                                                                  |                                                             |                                                      |  |
|                       |                                                                  |                                                             |                                                      |  |
|                       |                                                                  |                                                             |                                                      |  |
|                       | hybrid                                                           |                                                             |                                                      |  |
|                       |                                                                  |                                                             |                                                      |  |
|                       |                                                                  |                                                             |                                                      |  |

2. Go to "Groups" on the welcome page

3. Click on the arrow down button and select "Mail-enabled security group"

| mailboxes groups       | resources contacts shared mig                                                | ration                     |
|------------------------|------------------------------------------------------------------------------|----------------------------|
| GROUF                  | More than a DL—even new m<br>prior conversations and attac<br>Create a group | hembers get all<br>hments. |
| + New Office 365 group | · · · · · · · · · · · · · · · · · · ·                                        |                            |
| DISPLAY NAME           | Distribution list                                                            | STATUS                     |
| Alerts NL              | Mail-enabled security group                                                  | Active                     |
| Alle medewerkers       | Dynamic distribution list                                                    | Active                     |

#### 4. Fill on the required fields on this page:

| new mail-enabled security group                                                                                                    | ^                                                                                                    | S                       |
|----------------------------------------------------------------------------------------------------|----------------------------------------------------------------------------------------------------|-------------------------|
| Mail-enabled security groups can be used to<br>distribute messages and to assign access<br>permissions to Active Directory resources. Learn<br>more *Display name: *Alias: *Alias: *Email address: *Email address: *Email address: *Email address: *Email address: *Email address: *Email address: | This name will appear in the<br>address book and on the To<br>and Cc lines when email is<br>sent to this group. The<br>display name should be<br>user-friendly so that users<br>will recognize what it is. | n<br>r<br>ti<br>ti<br>n |
| *Owners:                                                                                                    | Save Cancel                                                                                                    | e<br>it<br>i            |

#### 5. After saving the following screen is shown:

EDOntvangt\_mailbox\_toegang

| general   |
|-----------|
| ownership |

| general             | *Display name:                              |  |  |
|---------------------|---------------------------------------------|--|--|
| ownership           | EDOntvangt mailbox toegang                  |  |  |
| membership          | *Ali                                        |  |  |
| membership approval | FDOntvangt mailbox toegang                  |  |  |
| delivery management | coontrang_manbox_locgung                    |  |  |
| message approval    | *Email address:                             |  |  |
| email options       | EDOntvangt_mailbox_toegang @ icreative.nl ~ |  |  |
| MailTip             | Notes:                                      |  |  |
| wainp               |                                             |  |  |
| group delegation    |                                             |  |  |
|                     |                                             |  |  |
|                     |                                             |  |  |
|                     |                                             |  |  |
|                     | ☐ Hide this group from address lists        |  |  |

Important: The value of the field "Alias" will be used later on, please save this value temporarily.

| 6. Navigate to "Membership" |  |
|-----------------------------|--|
|-----------------------------|--|

| EDOntvangt_mailbox_toegang                                                              |                      |
|-----------------------------------------------------------------------------------------|----------------------|
| general<br>ownership<br>• membership                                                    | Members:             |
| membership approval                                                                     | _test-gateway        |
| delivery management<br>message approval<br>email options<br>MailTip<br>group delegation | Berjan van den Broek |
| 3                                                                                       |                      |

-

7. With the "+" button you can. add Members to this mail security group.

Important: These members should contain all the users/mailboxes that Easy Distribution needs to read.

8. Finally click on "save"

## 4 Link Exchange group to application

Now we have created:

- Azure application with the correct API permissions. The following keys are saved and shared with the Easy Distribution consultant:
  - o Application (client) ID
  - o Directory (tenant) ID
  - o Client secret
- Exchange mail security group with correct memberships (mailboxes needed for Easy Distribution)

The final step is to link (scope) the Application with the Exchange mail security group

For doing this we need to use the "Exchange Online PowerShell" tool.
 For more information of the general usage lease see:

https://docs.microsoft.com/en-us/powershell/exchange/exchange-online/connect-to-exchangeonline-powershell/connect-to-exchange-online-powershell?view=exchange-ps

2. The statement that needs to be executed in Exchange Online PowerShell is:

New-ApplicationAccessPolicy -AppId < Application (client) ID we just created> -PolicyScopeGroupId <Alias of mail security group we created> -AccessRight RestrictAccess -Description "<Description of the policy>"

For more information regarding this procedure please see:

https://docs.microsoft.com/en-us/graph/auth-limit-mailbox-access

In case of any questions please contact your Easy Systems Servicecenter

Tel no: +31 (0) 318 415 633.

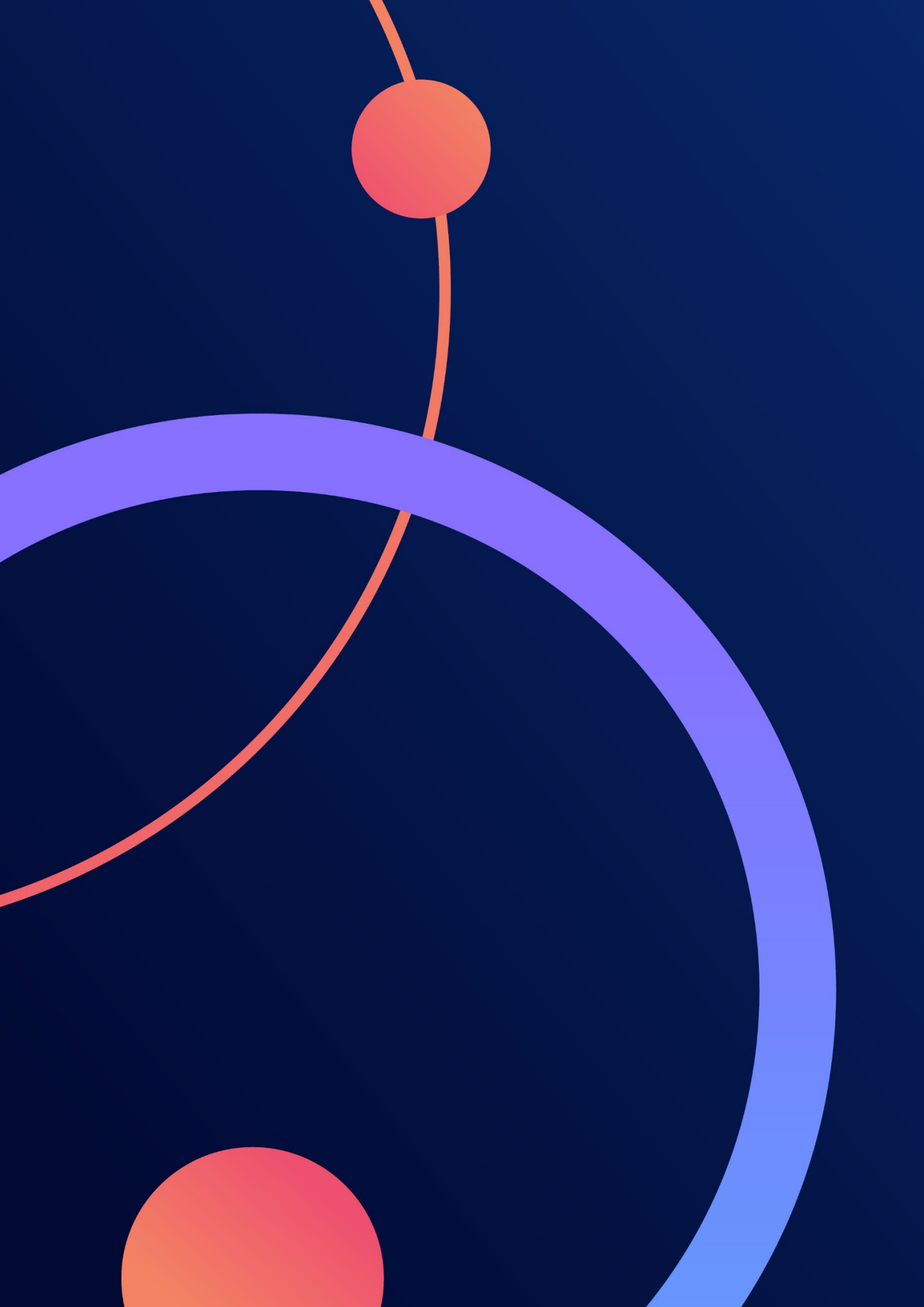